## **Edit Your Moodle Profile**

Your Moodle *Profile* page can be viewed only by certain other individuals. For example, students cannot view each other's profiles, but an instructor can view the profiles of the students enrolled in a course they are teaching. They are also very useful for making sure a photo travels with a user wherever they post—a social way to engage with other Moodle users.

*Profile* settings also impact privacy to some degree. You can choose to hide your email address from others, or choose to upload a photo to display when you contribute to a forum.

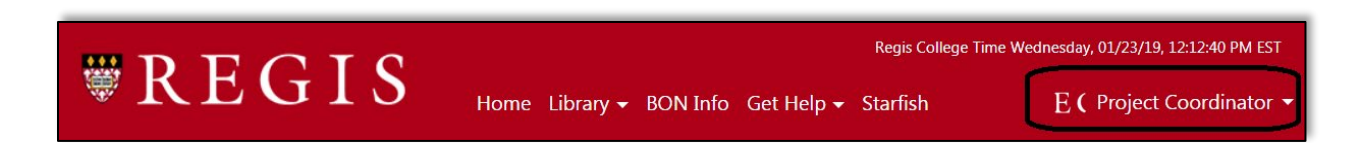

- 1. From the User menu (top-right), select Profile. Your Profile page opens.
- 2. On your *Profile* page under *User details*, click **Edit profile** (at right). The *Edit profile* page opens.

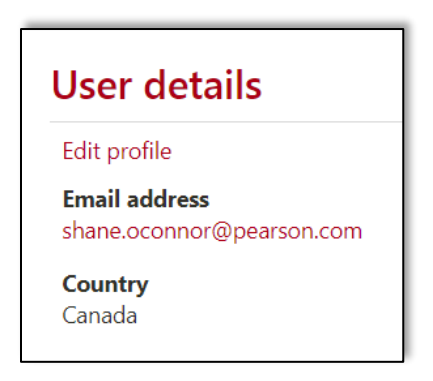

- 3. On the *Edit profile* page, we recommend you consider the following settings:
  - From the *Email display* drop-down menu choose between:
    - Hide my email address from everyone: Students cannot hide emails from teachers, but this will hide your email from other students. Note: Hiding your email address does not prevent Moodle from sending you emails; it prevents other Moodle users from seeing your email address. Messages sent by you through Moodle will be "From" and have a reply-to address of <noreply@moodle.umass.edu>.
    - Allow everyone (in Moodle) to see my email address: This can't really happen, but the setting is there. It is essentially the same as fhe next option (Allow only people in your courses to see my email address).
    - Allow only people in my courses to see my email address (default).
  - To display a person avatar that will display in discussion posts, click the User **Picture** heading to expand the page and upload an image file.

| User picture        | ^                                                                                                    |
|---------------------|----------------------------------------------------------------------------------------------------|
| Current picture     |                                                                                                    |
| Delete picture      | 0                                                                                                    |
| New picture 🕲       | Maximum size for new files: 1GB, maximum attachments: 1   Image files   Image files used on the web .gif .jpe .jpg .png .svg .svgz |
| Picture description |                                                                                                    |

4. To save changes to settings, click **Update profile**. You'll be returned to your *Profile* page.

## **Edit Your Moodle Preferences**

Your Moodle Preferences determine whether forum subscriptions are sent as one daily email digest or as separate emails, and more.

| E ( Project Coordinator - |    |                |
|---------------------------|----|----------------|
|                           | ŧ  | Dashboard      |
|                           | θ  | Profile        |
|                           | ₽  | Grades         |
|                           |    | Messages       |
|                           | \$ | Preferences    |
|                           | ∋  | Log out        |
|                           | ÷  | Switch role to |
|                           |    |                |

- 1. From the User menu (top right), select Preferences. Your Preferences page opens.
- 2. On your *Preferences* page, under *User account*, you will find several links. We strongly recommend only editing *Forum preferences*. Click **Forum preferences**.
- 3. On the Forum preferences page, you may wish to adjust the following settings:
  - To control email notifications from Forums you subscribe to, from the *Email digest type* drop-down menu choose between:

- No digest (single email per forum post) (default) By default, you'll receive an email every time a classmate or instructor posts to a discussion you are subscribed to.
- **Complete** (daily email with full posts).
- Subjects (daily email with subjects only). Digest emails are sent at approximately 5 p.m. each day and compile notifications from all your courses in Moodle.
- The *Forum auto-subscribe* setting determines whether you will automatically be subscribed and receive emails when new posts are made to forums in which you have participated. To avoid inbox overload, we recommend the default setting:
  - No: don't automatically subscribe me to forums discussions.
- The *Forum tracking* setting helps you to see which posts you have not yet viewed in a forum. We recommend the default setting:
  - Yes: highlight new posts for me.
- 4. At the bottom of the page, click **Save changes**.